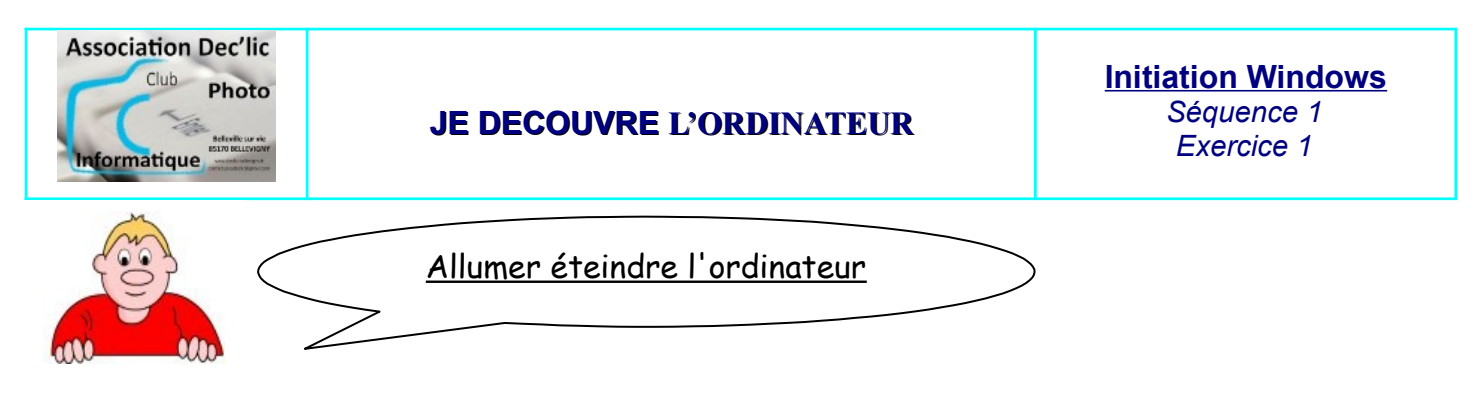

# ACTIVITE N°1 : démarrer l'ordinateur

### Démarrer l'ordinateur

Le symbole du bouton de mise en route ressemble souvent à celui-ci :

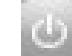

- Pressez puis relâchez aussitôt le bouton de mise en route situé sur la façade avant de l'unité centrale (dans le haut du clavier, près de l'écran pour les ordinateurs portables).
- ✓ Attendez le chargement complet de l'interface Windows : toutes les icônes affichées et le pointeur de souris fixe.

2

système occupé

chargement

| term | iné |  |
|------|-----|--|
|      |     |  |

### ACTIVITE N°2 : éteindre l'ordinateur sous Windows 7

#### **Eteindre l'ordinateur**

Toutes les fenêtres doivent être fermées et les travaux effectués enregistrés.

 ✓ Cliquez sur le bouton Démarrer Arrêter.

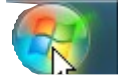

dans la partie gauche de la barre des tâches puis cliquez sur

| ► T      | ous les prog  | jrammes    |             |   |         |      |
|----------|---------------|------------|-------------|---|---------|------|
| Rech     | ercher les pr | ogrammes e | et fichiers | 9 | Arrêter |      |
| <b>8</b> |               | e          |             | 4 | 人       | Ferm |

✓ En cliquant sur la flèche à côté du bouton arrêter, on ouvre un menu et on peut mettre en veille, redémarrer, etc...

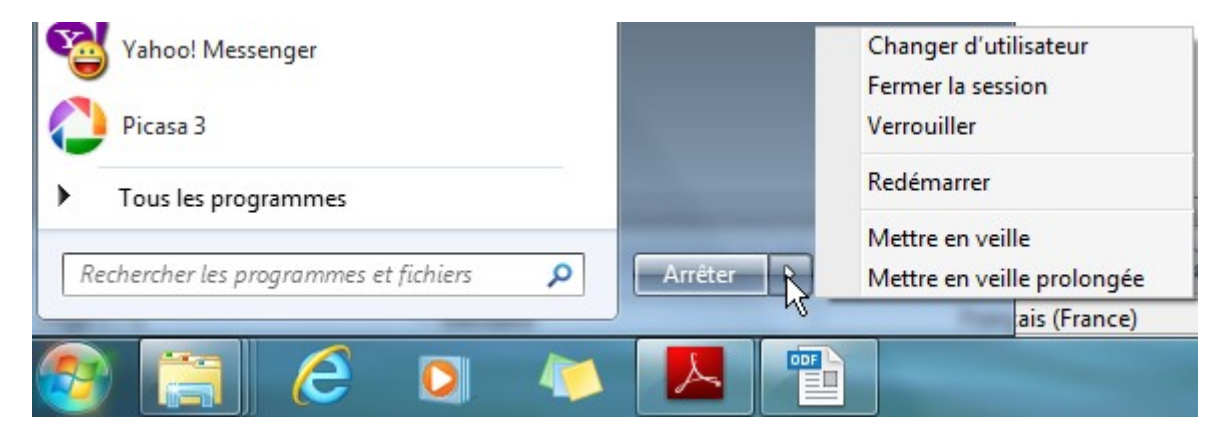

# ACTIVITE N°3 : éteindre l'ordinateur sous Windows 10

Toutes les fenêtres doivent être fermées et les travaux effectués enregistrés.

✓ Pour arrêter son ordinateur sous Windows 10, il faut cliquer sur le bouton menu dans la partie gauche de la barre des tâches puis sur Marche/Arrêt

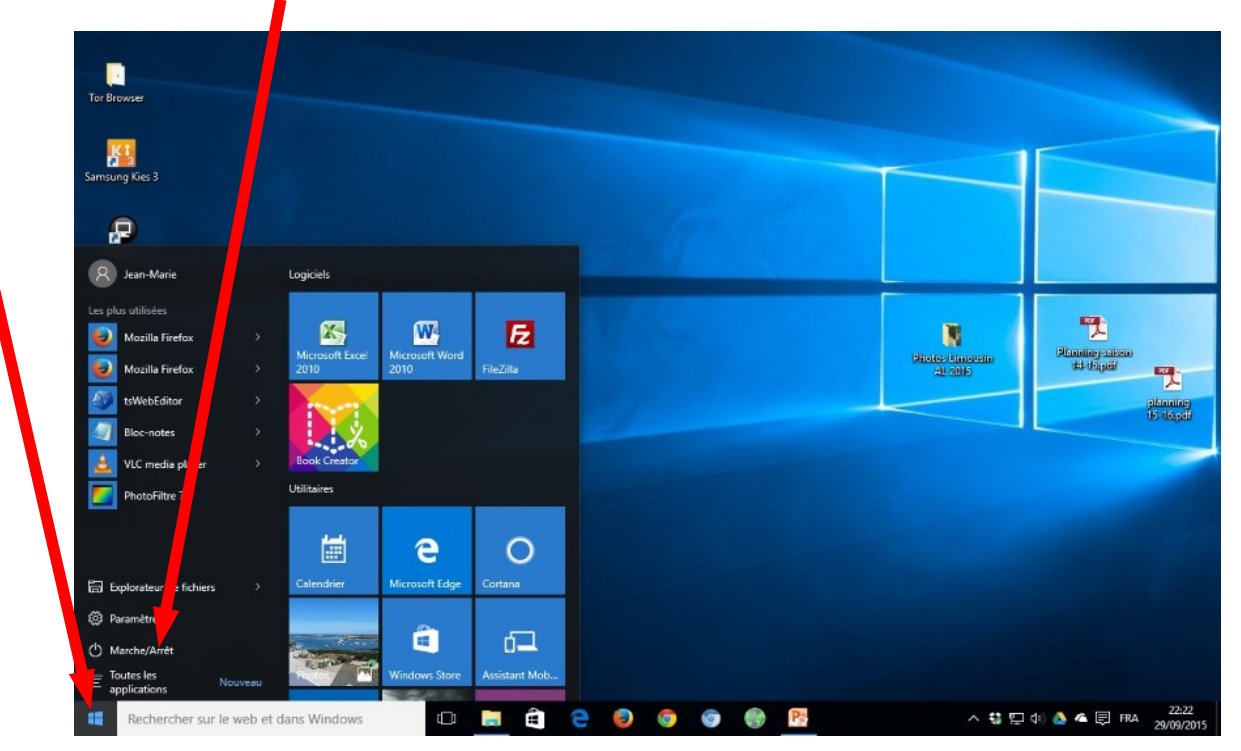

✓ Dans la fenêtre qui s'ouvre, cliquez alors sur Arrêter.

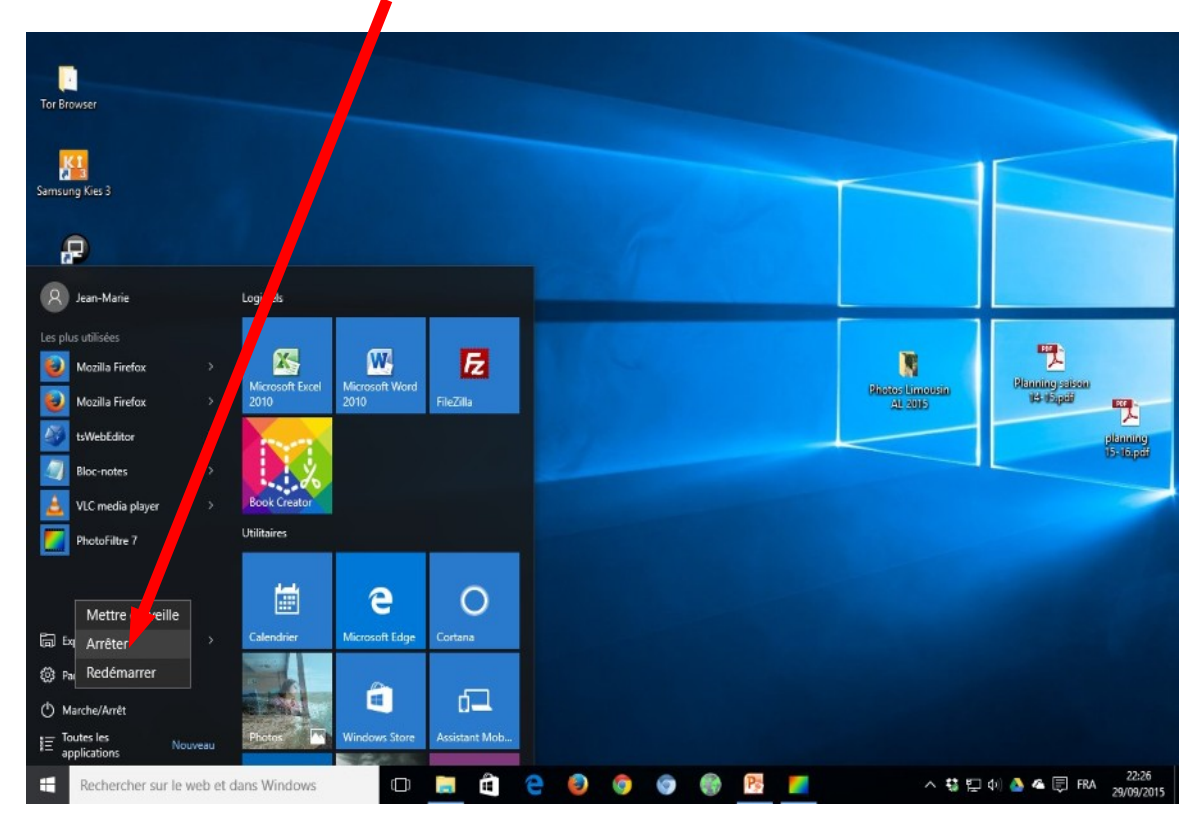

### ACTIVITE N°4 : éteindre l'ordinateur sous Windows 11

#### Toutes les fenêtres doivent être fermées et les travaux effectués enregistrés.

 Pour arrêter son ordinateur sous Windows 11, il faut cliquer sur le bouton menu dans la partie gauche de la barre des tâches puis sur Marche/Arrêt

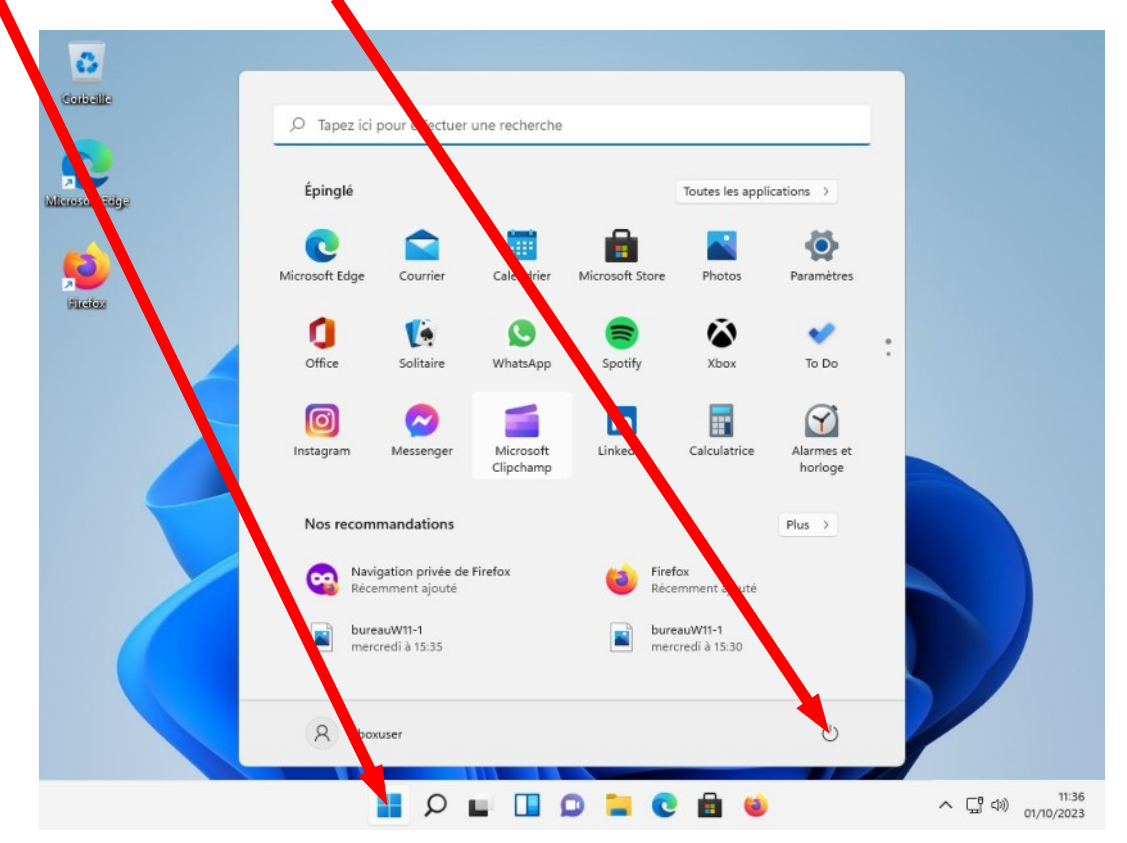

✔ Dans la fenêtre qui s'ouvre, cliquez alors sur Arrêter.

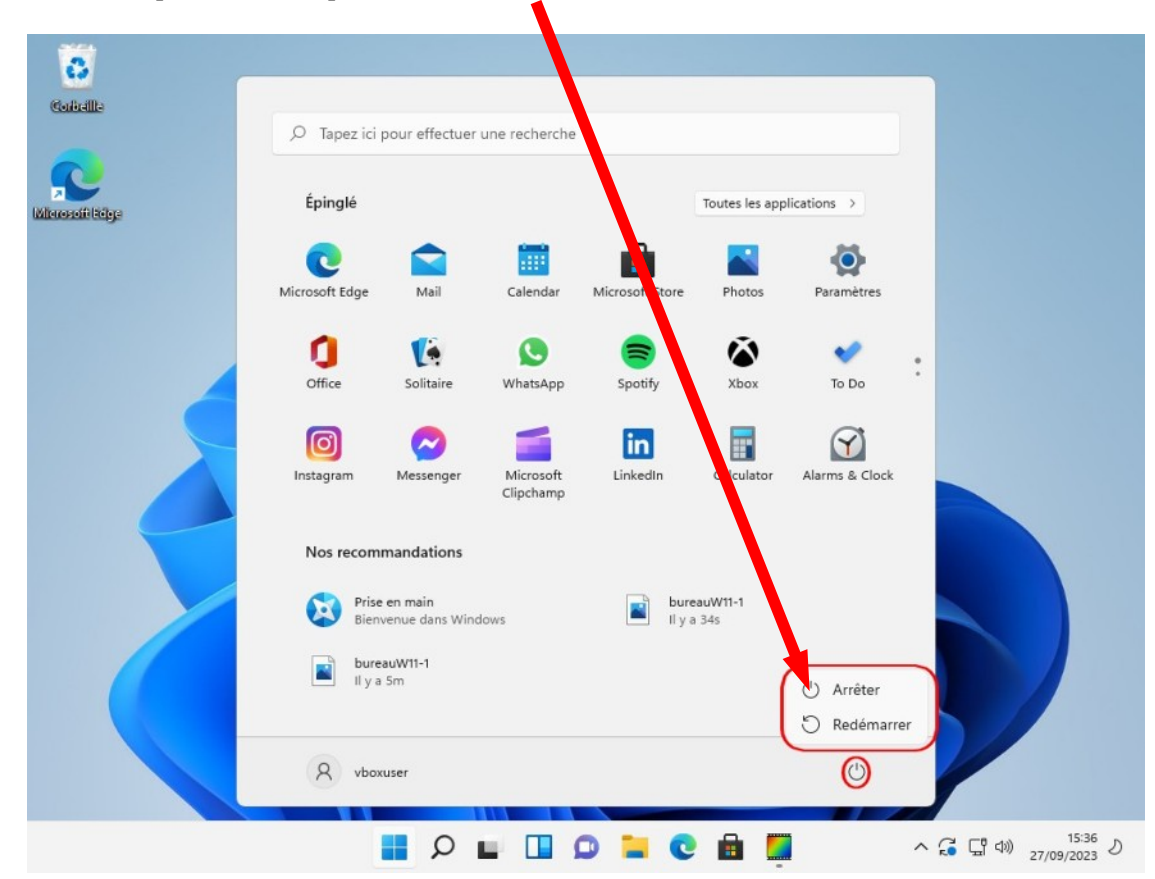